2016.2.22

# Solar Link

### [バージョンアップに伴う追加機能について]

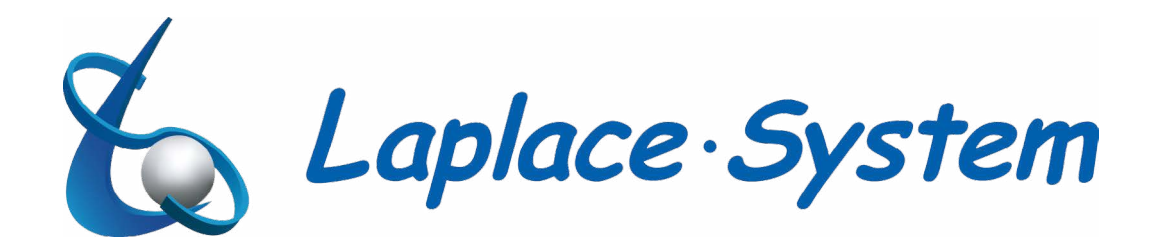

### Solar Link ARCH の新機能(一括監視画面内の変更)

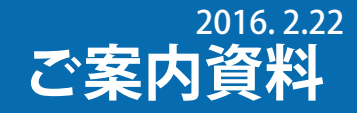

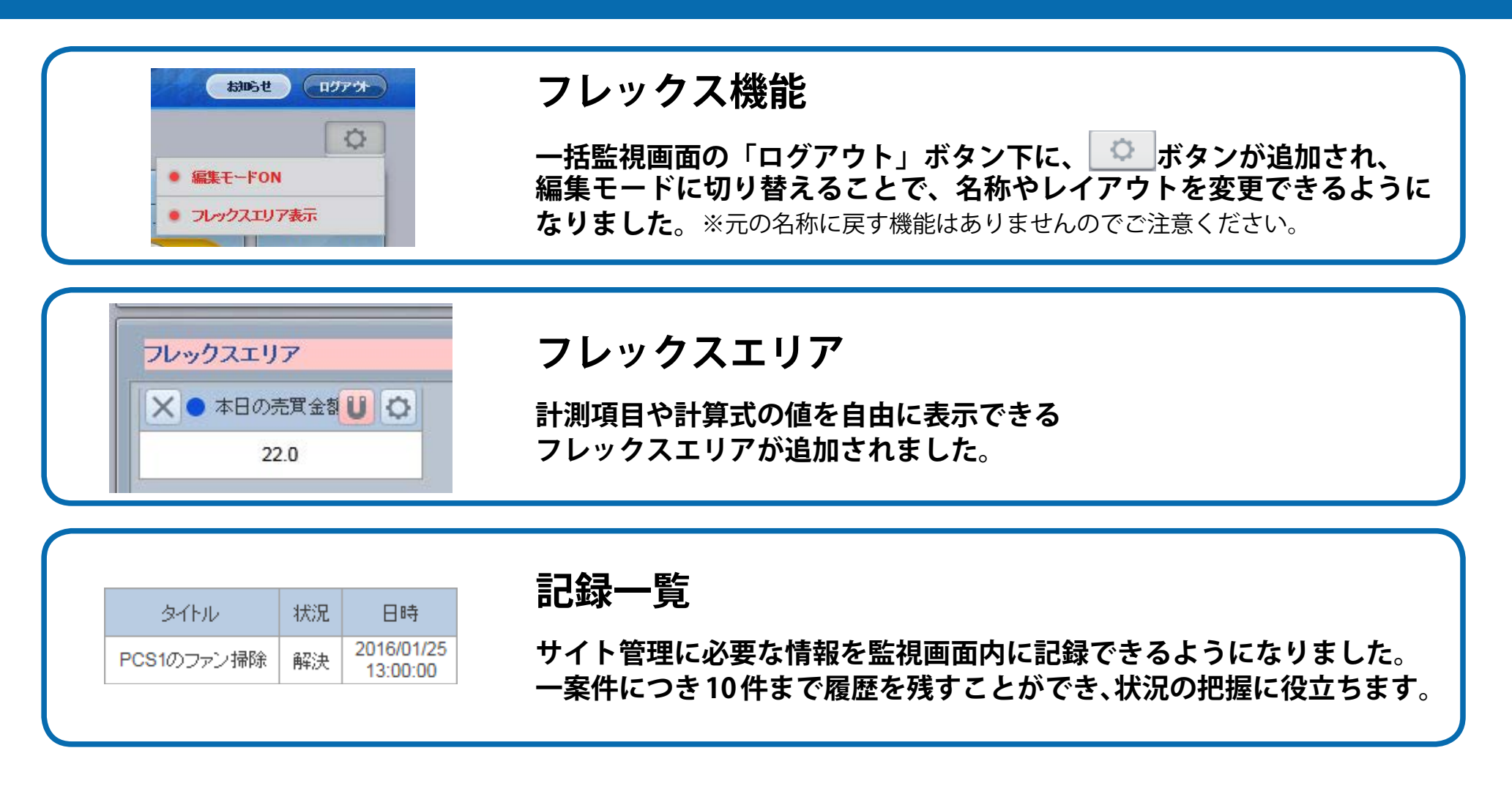

### Solar Link ARCH の新機能(設定メニュー内の変更)

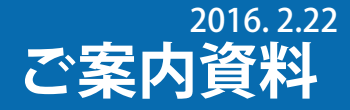

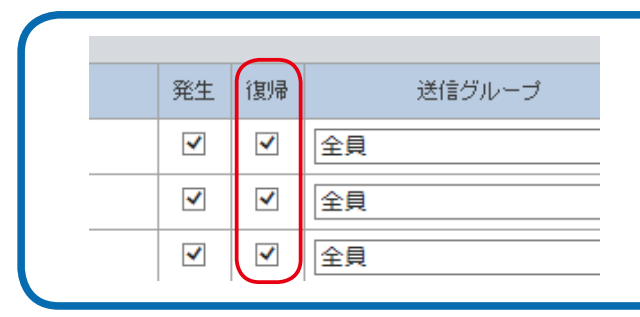

### メール通知仕様の変更

1通のメールに複数項目がまとめて記載されるので、短時間に多数の故障 などが発生した際の通知遅延が軽減されます。 また、発生時だけでなく復帰時もメール送信できるようになりました。

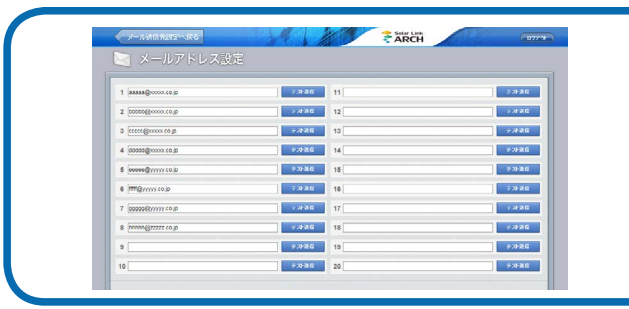

### 登録可能なアドレス数の増加とグループ設定機能

登録可能なメールアドレスが 10 件から 20 件になりました。 また、登録したメールアドレスをグループ設定でき、 項目ごとに通知先メールグループを選択することができます。

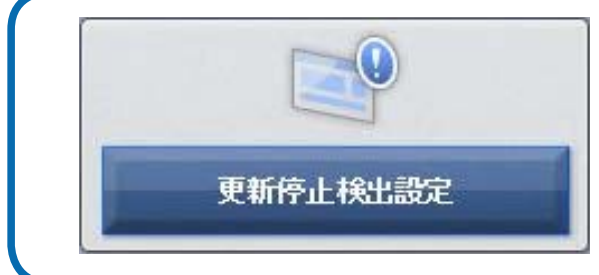

### 更新停止検出後の表示や通知までの時間設定

更新停止の検出から一括監視画面への表示までの時間と、 履歴・メール送信までの時間をお客様で設定できるようになりました。

### 計算式設定

### 計算式設定

演算を行うための計算式を計測チャンネルや数値で設定し、 その計算結果をフレックスエリアに表示できます。

### メール通知仕様の変更

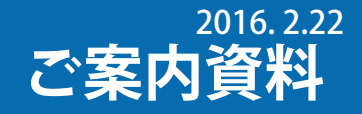

メール通知の仕様が変更されました。

- ・ 計測機器 (ノード) ごとに発生 / 復帰した内容を 5 分間隔で 1 通にまとめて送信するようになりました。
- 30 分以内に同じ履歴が同じ PCS で発生 / 復帰した場合も通知されるようになりました。 (PCS の機種によっては、復帰の通知が行えないものがあります)

メールサンプル

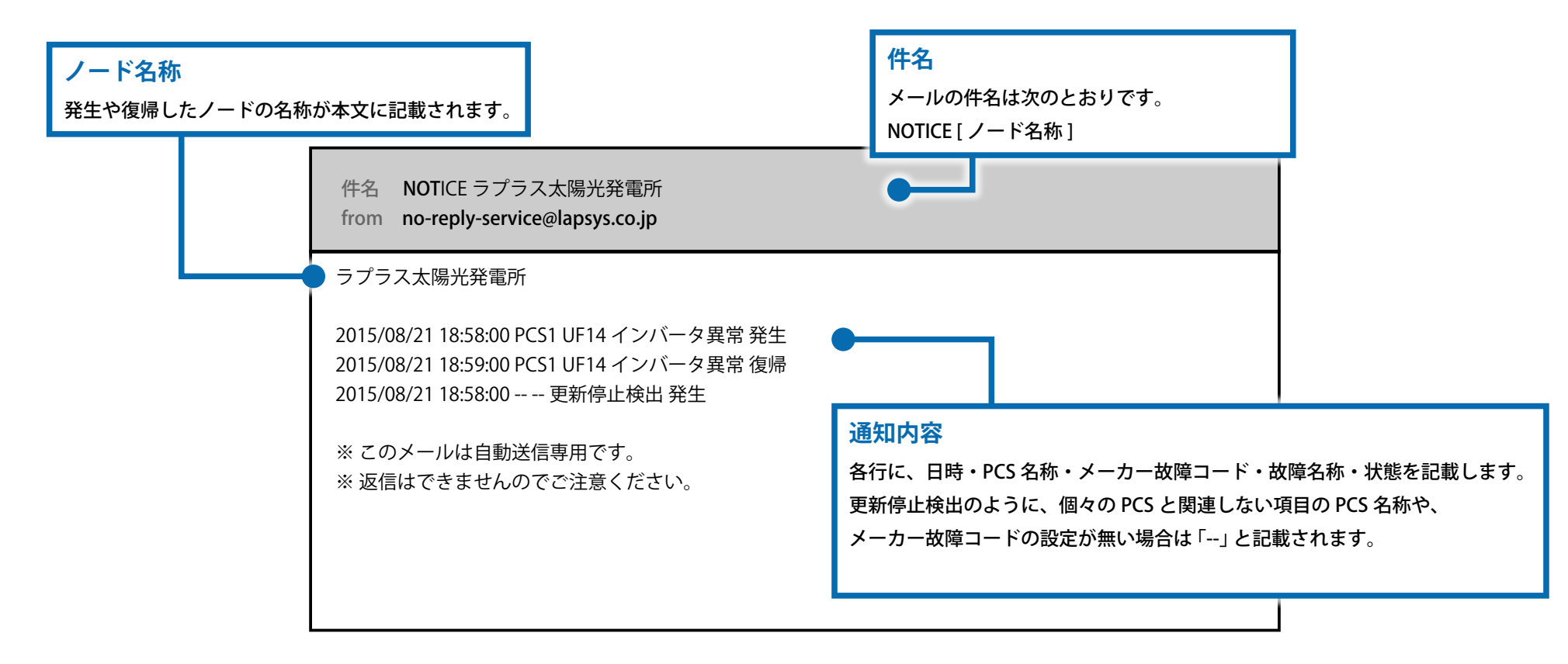

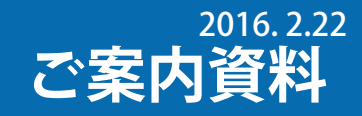

### 「メール通知」が「発生」と「復帰」となり、復帰時のメール通知選択も行えます。また、「送信グループ」も追加されました。

| 異常詳細コード                                                                                                    | PCS型式コード                             | 内容  |                                                                                                    | 発生                                                                                                    | 復帰                 | 送信グループ    |                | 送信バターン                                                                                   |                                                                             |               |
|----------------------------------------------------------------------------------------------------|--------------------------------------|-----|----------------------------------------------------------------------------------------------------|----------------------------------------------------------------------------------------------------|--------------------|-----------|----------------|------------------------------------------------------------------------------------------|-----------------------------------------------------------------------------|---------------|
| 2001                                                                                                    | 003                                  | 交流過 | 國電圧                                                                                                    |                                                                                                    | ✓                  | ✓         | 全貝             | ~                                                                                        | [A] 常時送信                                                                    | ~             |
| 2002                                                                                                    | 003                                  | 交流不 | 交流不足電圧                                                                                                    |                                                                                                    |                    | ✓         | 全員             | ~                                                                                        | [A] 常時送信                                                                    | ~             |
| <ul> <li>メール通知項</li> <li>メール通知項</li> <li>ノード</li> <li>2001</li> <li>003</li> <li>2002</li> <li>003</li> <li>2003</li> <li>003</li> <li>2004</li> <li>003</li> <li>2005</li> <li>003</li> <li>2006</li> <li>003</li> <li>2007</li> <li>003</li> <li>2006</li> <li>003</li> <li>2007</li> <li>003</li> <li>2006</li> <li>003</li> <li>2007</li> <li>003</li> <li>2008</li> <li>003</li> <li>3001</li> <li>003</li> <li>3002</li> <li>003</li> <li>3003</li> <li>003</li> <li>3004</li> <li>003</li> <li>3005</li> <li>003</li> <li>3006</li> <li>003</li> <li>3007</li> <li>003</li> <li>3010</li> <li>003</li> <li>3010</li> <li>003</li> <li>3011</li> <li>003</li> <li>3012</li> <li>003</li> <li>4</li> </ul> | <ul> <li>              日設定</li></ul> |     | 復帰         チェックを入れる         メール通知されます         メール通知されます         チェックを入れる         ダーン         全県の履歴を出す         チェックを入れる         ダーン         全県の         ダーン         全県         ダーン         全県         ダーン         全県         ダーン         全県         ダーン         全県         ダーン         全県         ダーン         全県         ダー         全県         ダー         全県         ダー         全県         ダー         全県         ダー         全県         ダー         全県         ダー         全県         ダー         全県         ダー         全県         ダー         ジー         全県         ダー         全県         ダー         全県         ダー         ジー         全県 | と該当項目が復帰し<br>す。<br>さない型式の PCS -<br>てもメール通知は行<br>(A 常時送信 ~<br>(A 常時送信 ~<br>(A 常時送信 ~<br>(A 常時送信 ~<br>(A 常時送信 ~<br>(A 常時送信 ~<br>(A 常時送信 ~<br>(A 常時送信 ~<br>(A 常時送信 ~<br>(A 常時送信 ~<br>(A 常時送信 ~<br>(A 常時送信 ~)<br>(A 常時送信 ~<br>(A 常時送信 ~)<br>(A 常時送信 ~) | った際に<br>では<br>うわれま | ・<br>すせん。 | 送信<br>メー<br>メー | 「グループ<br>ルグループ設定画面で設定<br>ル通知するグループを選び<br>が通知するグループを選び<br>ので<br>な項目の「復帰」は選び<br>必要に応じて「復帰」 | レーマン・<br>定したグループから<br>沢します。<br><b>時の「復帰」の状態</b><br>訳されておりません。<br>にチェックを入れてく | <br>送<br>ださい。 |

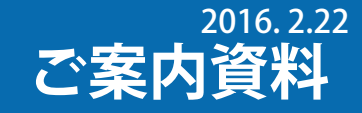

### メールアドレスが 20 件まで登録できるようになりました。

| メール送信先設定へ戻る         |       |     | Solar Link | [[]]]<br>[]]<br>[]]<br>[]]<br>[]]<br>[]]<br>[]]<br>[]]<br>[]]<br>[ |
|---------------------|-------|-----|------------|--------------------------------------------------------------------|
| 🔀 メールアドレス設定         |       |     |            |                                                                    |
|                     |       | 3   |            |                                                                    |
| 1 aaaaa@xxxxx.co.jp | テスト送信 | 11  |            | テスト送信                                                              |
| 2 bbbbb@xxxxx.co.jp | テスト送信 | 12  |            | テスト送信                                                              |
| 3 ccccc@xxxxx.co.jp | テスト送信 | 13  |            | テスト送信                                                              |
| 4 ddddd@xxxxx.co.jp | テスト送信 | 14  |            | テス・送信                                                              |
| 5 еееее@ууууу.со.jp | テスト送信 | 15  |            | テスト送信                                                              |
| 6 [ffff@yyyyy.co.jp | テスト送信 | 16  |            | テス・送信                                                              |
| 7 ggggg@yyyyy.co.jp | テスト送信 | 17  |            | テス・送信                                                              |
| 8 hhhhh@zzzzz.co.jp | テスト送信 | 18  |            | テル送信                                                               |
| 9                   | テスト送信 | 19  |            | テスト送信                                                              |
| 10                  | テスト送信 | 20  |            | テスト送信                                                              |
|                     |       |     |            |                                                                    |
|                     | 編集    | を保存 |            |                                                                    |
|                     |       |     |            |                                                                    |
|                     |       |     |            |                                                                    |

## メールグループ設定機能により、ノード別設定をしていたメールアドレスの置き換えについてノード別にメールアドレスを設定していた場合、バージョンアップにて自動的にメール送信グループに置き換えられます。・ ノードの数だけメール送信グループを作成します。・ 作成したメール送信グループに、ノード内の全項目を自動的に設定します。例)バージョンアップ前の設定全ノード:aaa@aaa.comノード1のみ:bbb@bbb.co.jpAmilGroup2:aaa@aaa.com, ccc@ccc.ne.jp

| ード1のみ: | bbb@bbb.co.jp | $\rightarrow$ | MailGroup2: | aaa@aaa.com, ccc@ccc.ne.jp |
|--------|---------------|---------------|-------------|----------------------------|
| ード2のみ: | ccc@ccc.ne.jp |               | ※グループ名は     | "MailGroup ノード番号 " となります。  |

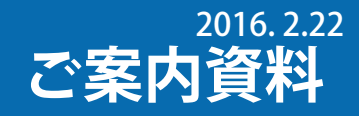

### 登録メールアドレス一覧から選択してメールグループを作成すれば、「メール通知項目設定」でグループ単位の通知先選択ができます。

| メール送信先設定へ戻る                                                                                                    | プ設定                                                                                                    |                               | CH U777                                                                                                 |
|----------------------------------------------------------------------------------------------------|----------------------------------------------------------------------------------------------------|-------------------------------|----------------------------------------------------------------------------------------------------|
| グルーブー覧 全員                                                                                                    | <b>2 設定</b><br><b>選択メールアドレス 一覧</b><br>aaaaa@xxxxx.co.jp<br>bbbbb@xxxxx.co.jp<br>ccccc@xxxxx.co.jp<br>ddddd@xxxxx.co.jp<br>eeeee@yyyyy.co.jp<br>ffff@yyyyy.co.jp<br>ffff@gyggg@yyyyy.co.jp<br>hhhhh@zzzzz.co.jp |                               | メールアドレス 一覧<br>グループ名にお使いいただける文字<br>最大 10 文字(全角半角問わず)、空白のみ、半角カタ<br>カナ、機種に依存する文字は使用できません。                  |
| 新規作成 編集 削除         新規作成 第規作成ボタン         グループ名を入力するダイアログが表示されます。         グループ名を入力して保存ボタンをクリックする         ど新しくグループが作成されます。         「全員」に加えて最大 10 グループまで作成可能。 | 編集 編集ボタン<br>選択したグループのグループ名を<br>ログが表示されます。<br>グループ名を入力して保存ボタン<br>とグループ名が変更されます。                                                                                                    | :編集するダイア<br>・<br>・<br>をクリックする | 削除       削除ボタン         選択したグループを削除するかどうかのダイアログが表示されます。         (で) ************************************ |